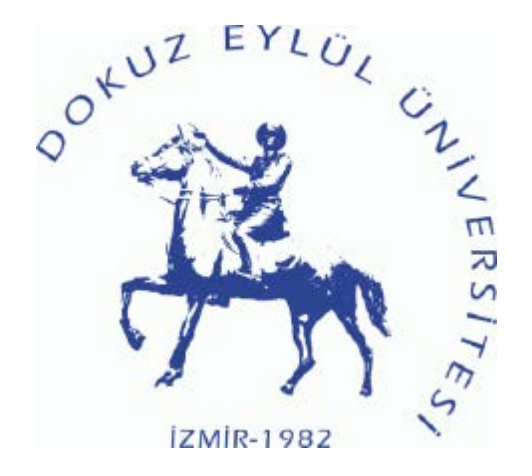

### **Dokuz Eylül Üniversitesi** Bilimsel Araştırma Projeleri Koordinasyon Birimi

### SATINALMA TALEBİ NASIL YAPILIR?

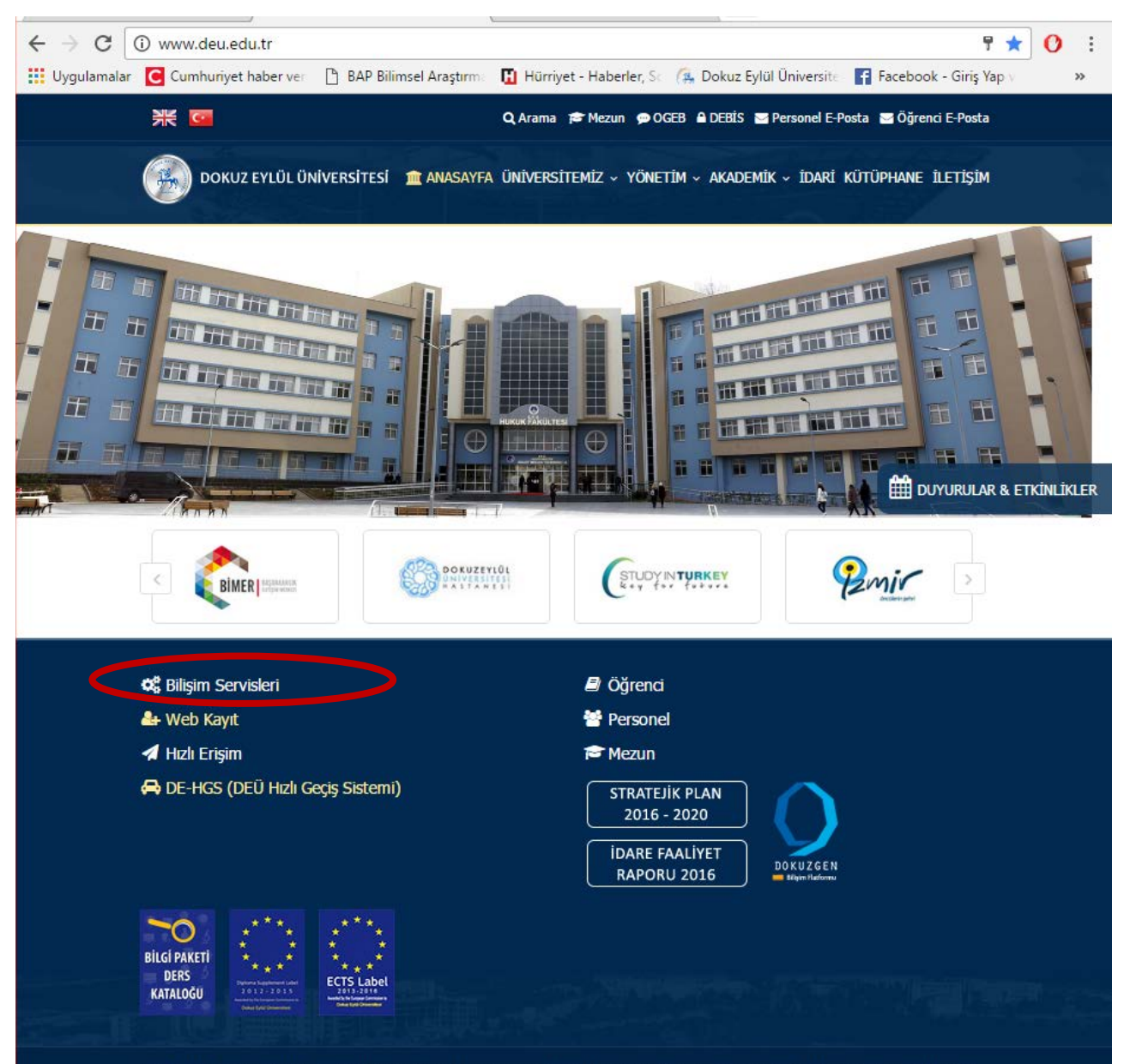

DOKUZ EYLÜL ÜNİVERSİTESİ REKTÖRLÜĞÜ Cumhuriyet Bulvarı No: 144 35210 Alsancak / İZMİR - Telefon: +90(232) 412 12 12 Faks: +90 (232) 464 81 35 - Kep Adresi: dokuzeyluluniversitesi@hs01.kep.tr

### İnternet tarayıcınızdan <u>www.deu.edu.tr</u> adresine girip, açılan sayfada Bilişim Servisleri bölümüne tıklayınız.

Eğer ki açılır pencere engelleyicisi aktif ise, deu.edu.tr siteleri için açılır pencere engelleyicisini kapatınız.

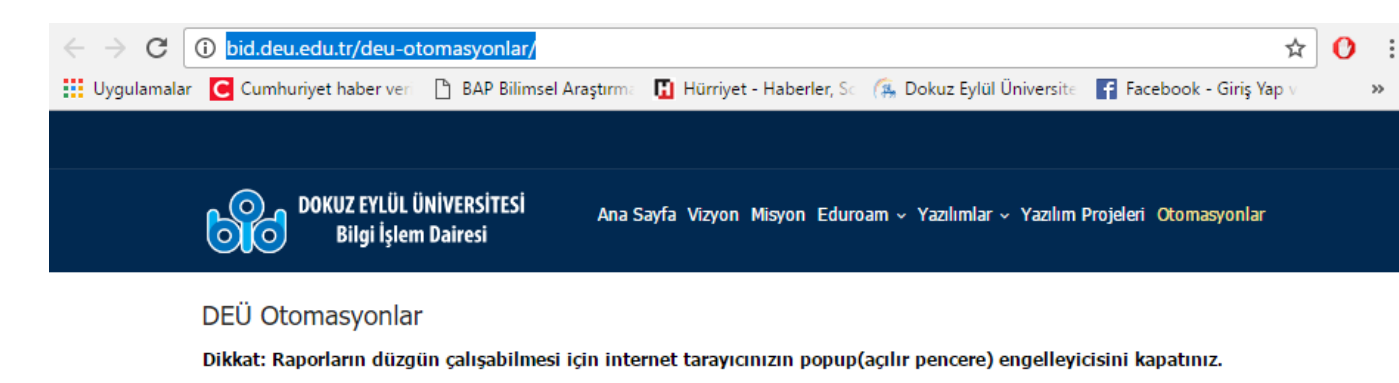

Otomasyonları kullanabilmek için bilgisayarınızda "Java Runtime Environment" (JRE) uygulamasının yüklü olması gerekmektedir.

- Bilgisayarınızda JRE'nin yüklü olup olmadığını şu sayfadan kontrol edebilirsiniz: www.java.com/en/download/installed8.jsp
- Eğer bilgisayarınızda JRE Yüklü değilse şu sayfadan işletim sisteminize uygun versiyonunu indirip kurunuz: "JRE indir"

Safari

Java Kurulumu İçin Yardım Videoları: İnternet Explorer Google Chrome Firefox

Bilgisayarınızda JRE yüklü ise Otomasyonlara Giriş yapabilirsiniz:

Not: Mac Os işletim sisteminde açmak istediğiniz otomasyonun linkine tıkladığınızda inen dosyayı, indirdiğiniz klasörde sağ tıklayarak "aç" seçeneğinden açın. (Safari videosunda gösterildiği gibi)

|           | Öğrenci İşleri | Personel İşleri | Bilimsel Araştırma Proj. | Tıp Etik Kurulu | Yapı İşleri | Strateji GDB |  |
|-----------|----------------|-----------------|--------------------------|-----------------|-------------|--------------|--|
|           | Bilgi İşlem    |                 |                          |                 |             |              |  |
| $\langle$ | BAPSIS         | >               |                          |                 |             |              |  |

Karşınıza DEÜ Otomasyonlar sayfası açılacak. Bilimsel Araştırma Projeleri bölümünü seçerek, BAPSİS sistemine giriş yapınız.

http://bid.deu.edu.tr/deu-otomasyonlar/

# 

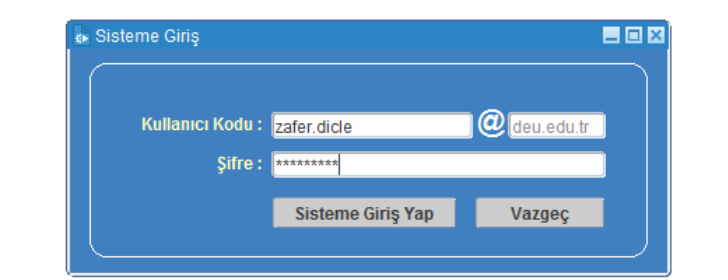

Açılan pencerede DEBİS kullanıcı adınızı ve şifrenizi yazınız.

Action Edit Query Block Record Field Help Window

Oracle Fusion Middleware Forms Services

🔄 🎒

Action Edit Query Block Record Field Help Window

[ 👌 🌢 | 🃭 | 🗶 🕩 🌔 | 🛍 🛍 📸 | 🔍 🔺 🕨 | 🛤 🛒 🚳 | 🤶

🔹 /data/deu\_programs/sat/guv/GUVSAT\_00.fmx

Dokuz Eylül Üniversitesi Bilimsel Araştırmalar ve Satınalma Otomasyonu

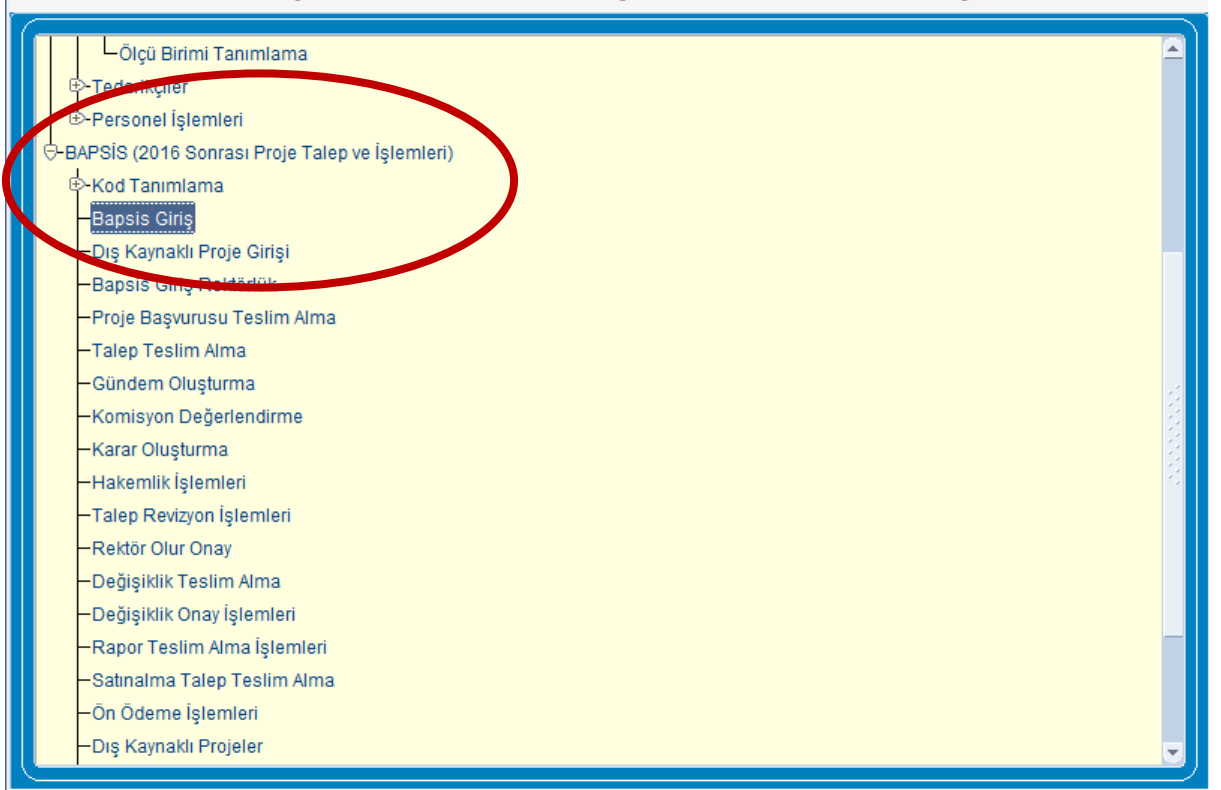

«BAPSİS (2016 sonrası Proje Talep ve İşlemleri)» ve «BAPSİS Giriş» seçeneği ile giriş yapılır.

Action Edit Query Block Record Eield Help Window

| Yen <u>i P</u>    | Proje Talebi    |                     |                    |                         |                          |                        | Kullan                | ııcı Değiştir       | Dosva           | Görüntüle / Sil   |
|-------------------|-----------------|---------------------|--------------------|-------------------------|--------------------------|------------------------|-----------------------|---------------------|-----------------|-------------------|
| aşvuru N          | o Proje No      | Р                   | rojenin Adı        | Projenin Durumu         | Projenin Verildiği Kurum | Teklif Edilen<br>Bütçe | Kabul Edilen<br>Bütçe | Başlangıç<br>Tarihi | Bitiş<br>Tarihi | Rapor<br>Durumu   |
| 20167             | 0.KB.SAG.000    | deneme              |                    | Değişiklik BAP Kabul Ko | FEN BİLİMLERİ ENSTİTÜSÜ  | 3.002,00               | 1.869.000,00          |                     |                 | A                 |
|                   |                 |                     |                    |                         |                          |                        |                       |                     |                 |                   |
|                   |                 |                     |                    |                         |                          |                        |                       |                     |                 |                   |
|                   | 1               | 1                   |                    |                         |                          |                        |                       |                     |                 |                   |
|                   |                 |                     |                    |                         |                          |                        |                       |                     |                 |                   |
|                   |                 |                     |                    |                         |                          |                        |                       |                     |                 |                   |
|                   |                 |                     |                    |                         |                          |                        |                       |                     |                 |                   |
| siklik T          | alebi - Proie D | eğişiklik Talebi    | Olusturuldu        |                         |                          |                        |                       |                     |                 |                   |
| Proje T <u>al</u> | ebi Sil Se      | çili Projeyi Yazdır | Revizyon İsteği Gö | ir Yönetici Değişikliği | Talebi Dış Hakem Tanı    | ımla                   |                       |                     |                 |                   |
|                   |                 |                     |                    |                         |                          |                        |                       |                     |                 |                   |
|                   |                 |                     |                    |                         |                          |                        |                       |                     |                 |                   |
| ki Drojo          | Bilgileri       | Proje İptal Talebi  | Proje Dondurma Ta  | lebi Proje Değişiklik   | Talebi Malzeme Alı       | m İşlemleri            | Proje F               | lapor Girişi        | Pro             | oje İçerik İncele |
| ki proje          |                 |                     |                    |                         | _                        |                        |                       |                     |                 |                   |
| KI PTOJE          |                 |                     |                    |                         |                          |                        |                       |                     | ardum           | Cilcie            |
| iki Proje         |                 |                     |                    |                         |                          |                        |                       |                     | arum .          | , Çıkış           |
| KI PTOJE          |                 |                     |                    |                         |                          |                        |                       |                     |                 |                   |
|                   |                 | -                   |                    |                         |                          |                        |                       |                     |                 |                   |

### Akademisyen ana ekranında bulunan «Malzeme Alım İşlemleri» seçilir.

Action Edit Query Block Record Field Help Window

| APSIS - Bilimsel Araştırma Projeleri Y     BAPSIS BAP     Talep No : 20167     Proje No : 0.KB.SAG.000 | Image: Second content       SATINALMA TAL       Proje Adı :       deneme | EP EKRANI                     | lif Süre : 12 Ay<br>ul Süre : 0 Ay<br>E | lif Bütçe : 3.002,0<br>ul Bütçe : 1.869.000,0<br>ik Bütçe : 1,0 | SAYIH ÖZGE GÜMÜ<br>Harcanan Bütçe :<br>Bloke Bütçe :<br>Kalan Bütçe : | s<br>10.928,00                    |
|----------------------------------------------------------------------------------------------------|--------------------------------------------------------------------------|-------------------------------|-----------------------------------------|-----------------------------------------------------------------|-----------------------------------------------------------------------|-----------------------------------|
| Alm Liste Oluşturma<br>Numarası Tarihi  10717 23/03/2017 9398 09/03/2016                               | Malzeme Kodu                                                             | Malzeme Kodu                  | Miktar Ölçü Birim                       | Yaklaşık<br>Birim Fiyat<br>IIIIIIIIIIIIIIIIIIIIIIIIIIIIIIIIIIII | Durumu                                                                | Teknik<br>Şartname                |
| Alım Listesi Oluştur<br>Alım Listesi Sil                                                               | Malzeme Seç<br>Malzeme Sil<br>Malzeme Kaydet                             | Taşınır Kod :<br>Taşınır Ad : | л л                                     | ງ ງ ງ                                                           | Ön ö                                                                  | deme Girilemez<br>n İsteği Yazdır |

Satınalma Talep Ekranı üzerinden alım listelerinizi takip edebilir, yeni alım listesi oluşturabilir veya eğer işleme alınmadıysa oluşturduğunuz bir listeyi silebilirsiniz.

Yeni liste için «Alım listesi oluştur» seçilir. Ekran Üzerinde yeni alım liste numarası ve tarihi oluşur.

# ORACLE FUSION MIDDLEW

Action Edit Query Block Record Field Help Window

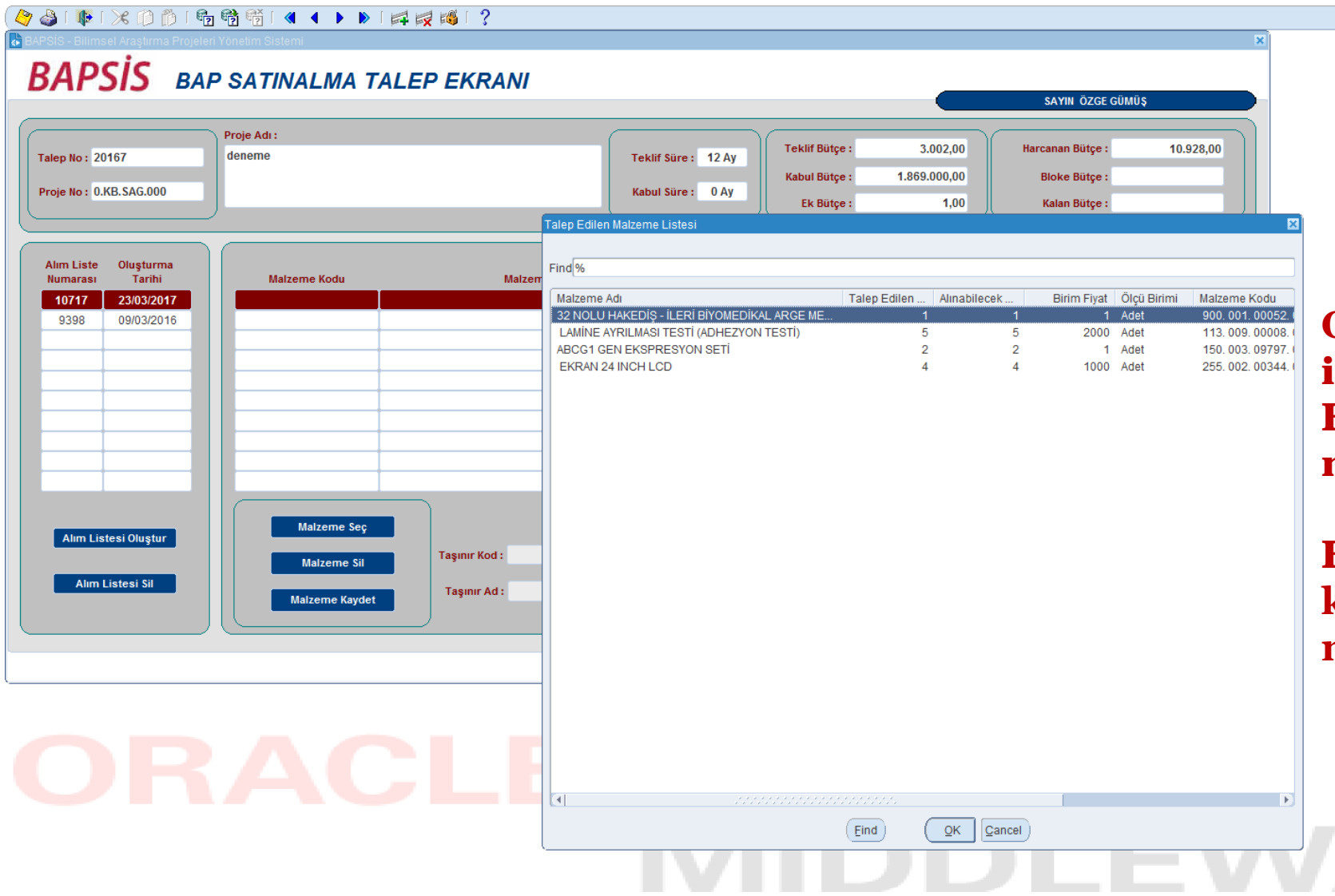

Oluşturduğunuz alım listesi içerisinde «Malzeme Seç» seçilir. Bu listeden talep edeceğiniz malzeme/hizmetleri seçebilirsiniz.

Bu ekranda sadece projeniz bütçesi kapsamında kabul edilen malzemeler karşınıza çıkacaktır. Action Edit Query Block Record Field Help Window

| lasvuru N | o Proje No            | Projen                      | in Adı              | Projenin Durumu         | Projenin Verildiği Kurum | Teklif Edilen<br>Bütce | Kabul Edilen<br>Bütce | ici Değiştir<br>Başlangıç<br>Tarihi | Bitiş<br>Tarihi | Görüntüle / Sil<br>Rapor<br>Durumu |
|-----------|-----------------------|-----------------------------|---------------------|-------------------------|--------------------------|------------------------|-----------------------|-------------------------------------|-----------------|------------------------------------|
| 20167     | 0.KB.SAG.000          | deneme                      |                     | Değişiklik BAP Kabul Ko | FEN BİLİMLERİ ENSTİTÜSÜ  | 3.002,00               | 1.869.000,00          |                                     |                 |                                    |
|           | )                     |                             |                     |                         | ļ                        |                        |                       |                                     |                 | [                                  |
|           |                       |                             |                     |                         |                          |                        |                       |                                     |                 |                                    |
|           | 1                     |                             |                     |                         |                          |                        |                       |                                     |                 | l                                  |
|           | ļ                     |                             |                     |                         |                          | ļ                      |                       |                                     |                 |                                    |
|           |                       |                             |                     |                         |                          |                        |                       |                                     |                 |                                    |
|           |                       |                             |                     |                         |                          |                        |                       |                                     |                 |                                    |
|           | 1                     |                             |                     |                         |                          |                        |                       |                                     |                 |                                    |
|           | 1                     |                             |                     |                         |                          |                        |                       |                                     |                 |                                    |
|           |                       |                             |                     |                         |                          |                        |                       |                                     |                 |                                    |
|           | 1                     |                             |                     |                         |                          |                        |                       |                                     |                 | <u> </u>                           |
| siklik T  | ار<br>alehi - Proie آ | n<br>Değişiklik Talehi Oluş | sturuldu            |                         |                          |                        |                       | ]                                   |                 |                                    |
| y         |                       | - grynnik ruicht olug       |                     |                         |                          |                        |                       |                                     |                 |                                    |
| Proje Tal | ebi Sil S             | eçili Projeyi Yazdır        | Revizyon İsteği Gör | Yönetici Değişikliği    | Talebi Dış Hakem Tan     | imla                   |                       |                                     |                 |                                    |

**Projenizde** kabul edilmiş malzeme listenizde eklemek, çıkarmak, adet veya yaklaşık birim fiyat üzerinde değişiklik yapmak, ek bütçe/ek süre talep etmek gibi tüm değişiklik işlemleri için öncelikle Akademisyen Ana Ekranı üzerinden «Proje Değişiklik Talebi» gerçekleştirilmelidir. Nasıl yapılabileceği konusunda web sayfamızdaki bilgileri incelemenizi tavsiye ederiz. http://bap.deu.edu.tr/tr/sikca-

<u>sorulan-sorular/</u>

<u>BAP Uygulama Esasları</u> s.9-10 üzerinde detaylı bilgiye ulaşabilirsiniz.

(http://bap.deu.edu.tr/tr/mevzuat/)

Action Edit Query Block Record Field Help Window

|                                                                       |                                            |                                                                 |                                    |                              |                                      |                                  | SAYIN ÖZGE GÜMÜS                                   | Ş                                 |
|-----------------------------------------------------------------------|--------------------------------------------|-----------------------------------------------------------------|------------------------------------|------------------------------|--------------------------------------|----------------------------------|----------------------------------------------------|-----------------------------------|
| p No : 20167<br>e No : 0.KB.SAG.000                                   | Proje Adı :<br>deneme                      |                                                                 | Teklif Süre : 12<br>Kabul Süre : 0 | Ay Teklif<br>Ay Ek           | Bütçe :<br>Bütçe :<br>Bütçe :        | 3.002,00<br>1.869.000,00<br>1,00 | Harcanan Bütçe :<br>Bioke Bütçe :<br>Kalan Bütçe : | 10.928,00                         |
| m Liste Oluşturm<br>marası Tarihi<br>0717 23/03/201<br>9398 09/03/201 | a Malzeme Kodu<br>7 255. 002. 00344. 000 6 | Malzeme Kodu  EKRAN 24 INCH LCD                                 |                                    | liktar Ölçü Birimi<br>4 Adet | Yaklaşık<br>Birim Fiyat<br>1.000,000 | Yaklaşık<br>Tutar<br>4.000,000   | Durumu                                             | Teknik<br>Şartnamı<br>            |
| Alım Listesi Oluştur<br>Alım Listesi Sil                              | Maizeme Se<br>Maizeme S<br>Maizeme Kay     | S<br>Taşınır Kod : 255.2.1.1.1.3.1<br>Taşınır Ad : EKRAN 24"LCD |                                    | Toplam Yaklaşı               | < Maliyet :                          | 4.000,00                         | Ön Ö<br>Alır                                       | deme Girîlemez<br>n Îsteği Yazdır |

# ORACLE FUSION

Seçilen malzemeye ait birim fiyat otomatik seçilmiş olur ve liste üzerinde isteğe bağlı olarak miktarı azaltılabilir. Miktar kısmı değiştiğinde yaklaşık tutar bölümü de değişir.

Her malzeme/hizmet için ayrı ayrı ekranın sağ kısmında yer alan «teknik şartname (.....)» kısmından şartname girişi yapılmalıdır.

| Action Edi        | t Query Block Record Field Help Window                                                                               |       |
|-------------------|----------------------------------------------------------------------------------------------------|-------|
|                   | TEKNİK ŞARTNAME                                                                                                    |       |
| Teknik            | Şartname                                                                                                    |       |
| Teknik<br>Sıra Nu | Şartname<br>marası A Ç I K L A M A (Max.4000 Karakter)                                                               |       |
| 1                 | Adhezyon testi, lamine edilmiş kumşaşlardan laminasyon filminin ayrılması sırasında oluşan kuvveti tespit etmelidir. |       |
|                   |                                                                                                    |       |
|                   |                                                                                                    |       |
|                   |                                                                                                    |       |
|                   |                                                                                                    |       |
|                   |                                                                                                    | 00000 |
|                   |                                                                                                    |       |
|                   |                                                                                                    |       |
|                   |                                                                                                    |       |
|                   |                                                                                                    |       |
|                   |                                                                                                    | ⊒     |
|                   |                                                                                                    |       |
|                   |                                                                                                    |       |

Malzemenin yanındaki «....» butonunu tıklandığınızda yandaki şekilde görüldüğü gibi bir şartname oluşturma ekranı göreceksiniz. Daha önce oluşturulmuş şartnameler veya boş ekran üzerinde istediğiniz düzenlemeyi yapabilirsiniz. Her madde tamamlandığında sol üst köşedeki kaydet butonuna basılmalıdır. Maddeleri düzenleme sırasında ilgili maddenin üzerine gelerek ekranın üst kısmında yer alan + (ekleme) veya x (silme) butonlarını kullanabilirsiniz.

Teknik şartname hazırlanırken dikkat edilmesi gereken hususlar için 2017 Yılı BAP Uygulama Esasları'nı incelemenizi tavsiye ederiz.

http://bap.deu.edu.tr/tr/mevzuat/

| 월 Opera Egisjon Middleware Forms Services<br>Con Edit Quary Block Record Field Help Window<br>중 월 대하는 ※ ① 節 대형 형 형 대 《 ▲ ▶ ▶ [譯 誤 國 대 ?<br>                                                                                                    | Action Edit Query Block Record Field Help Window    Image: State Control Control C |
|----------------------------------------------------------------------------------------------------|----------------------------------------------------------------------------------------------------|
| BAPSIS       BAP SATINALMA TALEP EKRANI         Talep No: 20167       Proje Adi:         Proje No: 0.KB. SAG.000       Tekif Süre: 12 Ay         Kabul Süre: 0 Ay       Kabul Süre: 1.869.000,00         Ek Bürge: 1,00       Bioke Bürge:                                                                                                    | BAPSIS BAP SATINALMA TALEP EKRANI         Talep Ilo: 20167         Proje No: 0.KB.SAG.000             Tekif Süre: 12 Ay         Kabul Süre: 0 Ay         Kabul Süre: 1,000         Ek Butge: 1,000         Kabul Süre: 0 Ay                                                                                                    |
| Alm Liste       Oluşturma<br>Tarihi         10717       2303/2016         10717       2303/2016         1000       EKRAN 24 INCH LCD         1001       4 Adet       1.000/000         1000       4.000       2.000         1000       000.000       100         1001       2.000       4.000       0.000         1001       2.000       4.000       2.000         1001       2.000       4.000       0.000       100         1001       0.000,00797.000       ABCG1 GEN EKSPRESYON SETI       2       Adet       1.000,000       100         1001       0.000,00797.000       ABCG1 GEN EKSPRESYON SETI       2       Değişitlikleri Kaydetmek İstediğinizden Emin misinz 7       100         1001       0.000,00797.000       BECG1 GEN EKSPRESYON SETI       Değişitlikleri Kaydetmek İstediğinizden Emin misinz 7       100         1011       1000       150.03.47.21.56       Taşınır Ad: ABCG1 GEN EKSPRESYON SETI       100 derre Girlernez         1011       Malzeme Kaydet       Taşınır Ad: ABCG1 GEN EKSPRESYON SETI       100 derre Girlernez | Aim Liste Ouşturma<br>Minarasa       Maizeme Kodu       Miktar Ölçü Birinn Fyze       Yaklaşık       Durumu       Şafıtame         9390       09/03/2016       25.002.003/4.000       EKRAN 24 INCH LCD       Adet       1.000/00       2,000       IIII - IIII - IIIIIIIII - IIIIIIIIIIII                                                                                                    |

## ORACLE FUSION ORACLE FUSION MIDDLEW MIDDLEW

Malzemeleri Seçtikten sonra kaydetmek için «malzeme kaydet» veya sol üst köşesindeki kaydet butonuna tıklanır. Oluşturulmuş Alım listesi içerisinde yanlışlıkla seçilen bir malzemeyi silmek için malzeme ismi üzerine gelerek «malzeme sil» seçilir. Action Edit Query Block Record Field Help Window

| lep No : 20<br>oje No : 0.K | 167<br>(B.SAG.000           | Proje Adı :<br>deneme                       | Teklif<br>Kabul                                                           | Süre: 12 Ay<br>Süre: 0 Ay | Tekli<br>Kabu<br>El | f Bütçe :<br>I Bütçe :<br>K Bütçe : | 3.002,00<br>1.869.000,00<br>1,00 | Harcanan Bütçe :<br>Bloke Bütçe :<br>Kalan Bütçe : | 10.928,00                           |
|-----------------------------|-----------------------------|---------------------------------------------|---------------------------------------------------------------------------|---------------------------|---------------------|-------------------------------------|----------------------------------|----------------------------------------------------|-------------------------------------|
| lım Liste<br>umarası        | Oluşturma<br>Tarihi         | Malzeme Kodu                                | Malzeme Kodu                                                              | Miktar                    | Ölçü Birimi         | Yaklaşık<br>Birim Fiyat             | Yaklaşık<br>Tutar                | Durumu                                             | Teknik<br>Şartname                  |
| 10717                       | 23/03/2017                  | 255. 002. 00344. 000                        | EKRAN 24 INCH LCD                                                         | 4                         | Adet                | 1.000,000                           | 4.000,000                        |                                                    |                                     |
| 9398                        | 09/03/2016                  | 150. 003. 09797. 000                        | ABCG1 GEN EKSPRESYON SETI                                                 | 2                         | Adet                | 1,000                               | 2,000                            |                                                    |                                     |
|                             |                             |                                             |                                                                           |                           |                     |                                     |                                  |                                                    |                                     |
|                             |                             |                                             |                                                                           |                           |                     |                                     |                                  |                                                    |                                     |
|                             |                             |                                             | 1                                                                         |                           |                     |                                     |                                  |                                                    |                                     |
| ĺ                           |                             |                                             |                                                                           |                           |                     |                                     | ĺ                                |                                                    |                                     |
| ĺ                           |                             |                                             |                                                                           |                           |                     |                                     | ĺ                                |                                                    |                                     |
|                             |                             |                                             |                                                                           |                           |                     |                                     |                                  |                                                    |                                     |
|                             |                             |                                             | ]                                                                         |                           |                     |                                     |                                  |                                                    |                                     |
| Alım List<br>Alım L         | tesi Oluştur<br>.istesi Sil | Malzeme Seç<br>Malzeme Sil<br>Malzeme Kayde | t Taşınır Kod : 150.3.4.7.2.1.56<br>Taşınır Ad : ABCG1 GEN EKSPRE SYON SE | Top<br>ETİ                | ılam Yaklaşı        | k Maliyet :                         | 4.002,00                         |                                                    | Jerne Girilernez<br>1 İsteği Yazdır |

Alım listesi oluşturma işlemi tamamlandığında ekranın sağ alt köşesindeki « Alım İsteği Yazdır» butonu tıklanarak yazdırma işlemi yapılmalıdır.

# ORACLE FUSION MIDDLEW

#### DOKUZ EYLÜL ÜNİVERSİTESİ REKTÖRLÜĞÜ BİLİMSEL ARAŞTIRMA PROJELERİ KOORDİNASYON BİRİMİNE

Desteklenmiş Projemiz kapsamında; aşağıda belirtilen kalemlerden tanımları, bütçeleri ve miktarları, kabul edilmiş olanlarının ilgili mevzuat çerçevesinde satın alınması / işlemlerinin gerçekleştirilmesi hususunda gereğini saygılarımla arz ederim. 23/03/2017

|                           |                                       |                   | YRD.DO    | Ç.DR. SALİH ZAH<br>Proje Yöneticis | FER DİCLE<br>i |  |  |  |
|---------------------------|---------------------------------------|-------------------|-----------|------------------------------------|----------------|--|--|--|
| Saturalma Liste No: 10717 |                                       |                   |           |                                    |                |  |  |  |
| .No                       | Tif Kodu                              | Adı               | Miktan    | Tahmini<br>Birim Fiyatı(TL)        | Tutarı(TL)     |  |  |  |
| 1                         | 255. 002. 00344. 000                  | EKRAN 24 INCH LCD | 4,00 Adet | 1.000,00                           | 4.000,00       |  |  |  |
|                           |                                       |                   |           |                                    |                |  |  |  |
|                           |                                       |                   |           |                                    |                |  |  |  |
|                           |                                       |                   |           |                                    |                |  |  |  |
|                           |                                       |                   |           |                                    |                |  |  |  |
|                           |                                       |                   |           |                                    |                |  |  |  |
|                           |                                       |                   |           |                                    |                |  |  |  |
|                           |                                       |                   |           |                                    |                |  |  |  |
|                           |                                       |                   |           |                                    |                |  |  |  |
|                           |                                       |                   |           |                                    |                |  |  |  |
|                           |                                       |                   |           |                                    |                |  |  |  |
|                           |                                       |                   |           |                                    |                |  |  |  |
|                           |                                       |                   |           |                                    |                |  |  |  |
|                           |                                       |                   |           |                                    |                |  |  |  |
|                           |                                       |                   |           |                                    |                |  |  |  |
|                           |                                       |                   |           |                                    |                |  |  |  |
|                           |                                       |                   |           |                                    |                |  |  |  |
|                           |                                       |                   |           |                                    |                |  |  |  |
|                           |                                       |                   |           |                                    |                |  |  |  |
|                           |                                       |                   |           |                                    |                |  |  |  |
|                           |                                       |                   |           |                                    |                |  |  |  |
|                           |                                       |                   |           |                                    |                |  |  |  |
|                           |                                       |                   |           |                                    |                |  |  |  |
|                           |                                       |                   |           |                                    |                |  |  |  |
|                           |                                       |                   |           |                                    |                |  |  |  |
|                           |                                       |                   |           |                                    |                |  |  |  |
|                           |                                       |                   |           |                                    |                |  |  |  |
|                           |                                       |                   |           |                                    |                |  |  |  |
|                           |                                       |                   |           |                                    |                |  |  |  |
|                           |                                       |                   |           |                                    |                |  |  |  |
|                           |                                       |                   |           |                                    |                |  |  |  |
|                           |                                       | 1                 |           |                                    |                |  |  |  |
| Pro                       | je No:                                | KB.SAG.000        |           |                                    | Iletişim Bilg  |  |  |  |
| Pro                       | je Acu:<br>je Başlangıç/Bitiş Tarihi: | /                 |           | E_Posta:<br>Cep Tel:               | zaier@deu.e    |  |  |  |
| Pro                       | je Tipi:                              | <i>*</i>          |           | Iş Tel:                            | 412            |  |  |  |

Sat Lst No / Lst Olus Tar. : 10717

/ 23/03/2017

PDF formatında olan Satınalma Listesi ve devamında görünecek teknik şartnamelerin çıktısı alınıp her bir sayfasına Proje Yürütücüsünün ıslak imzası ile birimimize iletilmesi gerekmektedir.

Not: Doküman halindeki liste üzerinde lütfen hiçbir değişiklik yapmayınız. Her türlü işlem otomasyon üzerinde yapılmalıdır.

Action Edit Query Block Record Field Help Window 🕸 🔀 🗊 🌔 I 💁 📸 I 🔍 🔺 🕨 I 🛤 📈 🚳 I 🤶 BAPSİS - Bilimsel Araştırma Projeleri Yönetim Sistemi **BAPSIS** BAP SATINALMA TALEP EKRANI SAYIN ÖZGE GÜMÜS Proie Adu 10.928.00 Teklif Bütçe : 3.002,00 Harcanan Bütçe : deneme Teklif Süre : 12 Ay Talep No: 20167 Kabul Bütçe : 1.869.000,00 Bloke Bütçe : Proje No: 0.KB.SAG.000 Kabul Süre : 0 Ay 1.00 Kalan Bütçe : Ek Bütçe : Alım Liste Oluşturma Yaklasık Yaklaşık Teknik Numarası Tarihi Malzeme Kodu Malzeme Kodu Miktar Ölçü Birimi Birim Fiyat Tutar Durum Sartname 255, 002, 00344, 000 10717 23/03/2017 EKRAN 24 INCH LCD Δdet 1 000 00 4.000.000 9398 09/03/2016 Toplam Yaklaşık Maliyet: 4.000,00 Malzeme Seç Alım Listesi Oluştur Tasınır Kod : 255.2.1.1.1.3.15 Ön Öderne Girilernez Malzeme Sil Alım Listesi Sil Tasınır Ad : FKRAN 24"I CD Alım İsteği Yazdır Malzeme Kaydet Yardım Çıkış

# ORACLE FUSION

Satınalma Talep Ekranı üzerinde ilgili alım listesinin üzerine geldiğinizde malzemelerin alımı ile ilgili durumunu takip edebilirsiniz. Liste içeriği kapsamındaki malzemelerin yanında bulunan «Durumu» bölümünde

- piyasa fiyat araştırması sürecinde ise «..... Numaralı Teklif Mektubu Gönderildi»,
- firmaya sipariş iletilmiş ise «.....LTD.ŞTİ. Tedarikçisine Satınalma Siparişi Geçilmiştir»,
- Malzeme/hizmet teslimatı gerçekleşmiş ve faturası teslim alındıysa «Fatura girişi yapılmıştır. .....Ltd.Şti. Tedarikçisinden .....Numaralı Fatura gelmiştir»

şeklinde bilgiler yer alacaktır.

Daha detaylı bilgi için şu sayfaları ziyaret etmenizi öneririz.

web sayfamız ( <u>www. bap.deu.edu.tr</u> )

Satın alma talebi (<u>http://bap.deu.edu.tr/tr/satin-alma-talebi/</u>)

sıkça sorulan sorular bölümü (<u>http://bap.deu.edu.tr/tr/sikca-sorulan-sorular/</u>)

2017 Yılı BAP Uygulama Esasları (<u>http://bap.deu.edu.tr/tr/mevzuat/</u>) incelemenizi tavsiye ederiz.

**İLETİŞİM BİLGİLERİ** – SATINALMA ,İŞLEMLERİ (Üniversitemiz Özgelirleri Destekli Projeler & Kalkınma Bakanlığı Projeleri & İzmir Kalkınma Ajansı Projeleri)

+90 232 412 13 71 +90 232 412 13 72 +90 232 412 13 75 +90 232 412 13 77 +90 232 412 13 74 +90 232 412 13 73

Fırat AKINCI Aşkın KÜÇÜKLER Barış AKKILINÇ Elvan ÖZYILMAZ Hacer ÖZKAN Ulaş ÇAYBAŞ firat.akinci@deu.edu.tr askin.kucukler@deu.edu.tr baris.akkilinc@deu.edu.tr elvan.ozyilmaz@deu.edu.tr hacer.ozkan@deu.edu.tr ulas.caybas@deu.edu.tr